## House MD

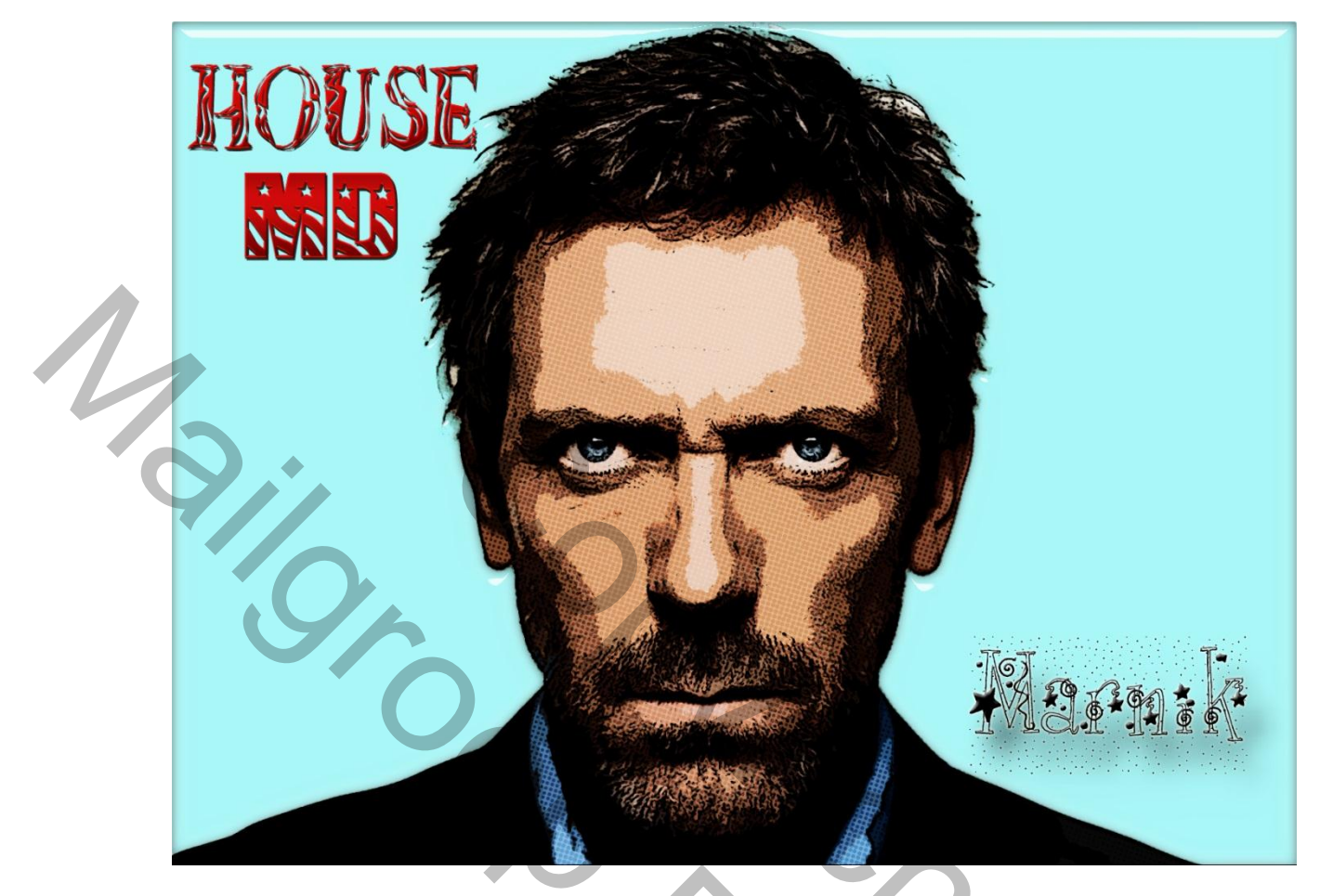

Dit moeten we bekomen, dit lesje komt van een filmpje op You-Tube <u>http://www.planetphotoshop.com/stylized-comic-book-effect-tut.html</u> in gezonden door Pippo

1

Afbeelding openen

Afbeelding Dupliceren

Filter – Vervagen – Oppervlak Vervagen: Straal 20px en Drempel 15 Niveaus

Afbeelding kopie Dupliceren

Shift – CTRL en U om zwart wit te maken

Kanalen activeren en CTRL + klikken in het RGB kanaal

Nieuwe laag in palet lagen

Selectie omkeren

ALT + Delete om zwarter te maken (Voorgrond kleur op zwart)

CTRL + D = Deselecteren

De twee bovenste lagen onzichtbaar maken en verder werken op de kopie laag

Filter – Artistiek – Knipsel: Aantal Niveaus 8 – Eenvoud Rand 0 en Precisie Rand 3 Kopie laag Dupliceren Overvloeimodus voor lagen op Zwak licht zetten Achtergrond Kopie2 terug zichtbaar maken en activeren Filter – Artistiek – Posterranden: Dikte Randen 1 – Intensiteit Randen 1 en Beperking Waarden 1 Overvloeimodus voor lagen op Vermenigvuldigen zetten Afbeelding - Aanpassingen – Niveaus en we zetten het Invoerniveau Hooglichten Aanpassen op 151 Laag 1 zichtbaar maken en activeren CTRL + klikken laag icoontje en laagmasker toevoegen We werken op het laagmasker nu Filter – Pixel – Kleur Halftoon en we zetten Max. Straal op 5 CTRL + I Je zal zien dat je afbeelding in je laagmasker veranderd Laag icoon selecteren nu gaan we daar op verder werken Overvloeimodus voor lagen op Bedekken zetten En dit is het dan

Je kan nu natuurlijk ook verder afwerken naar eigen keuze:

Achtergrond kopie 2 activeren met Toverstaf wit selecteren daar kan je een Filter op zetten zoals bv Filter – Unlimited 2 – AB 01 – Difference Light Bulbs en dan Apply dan nog CTRL + D om te Deselecteren en dan krijg je zoiets:

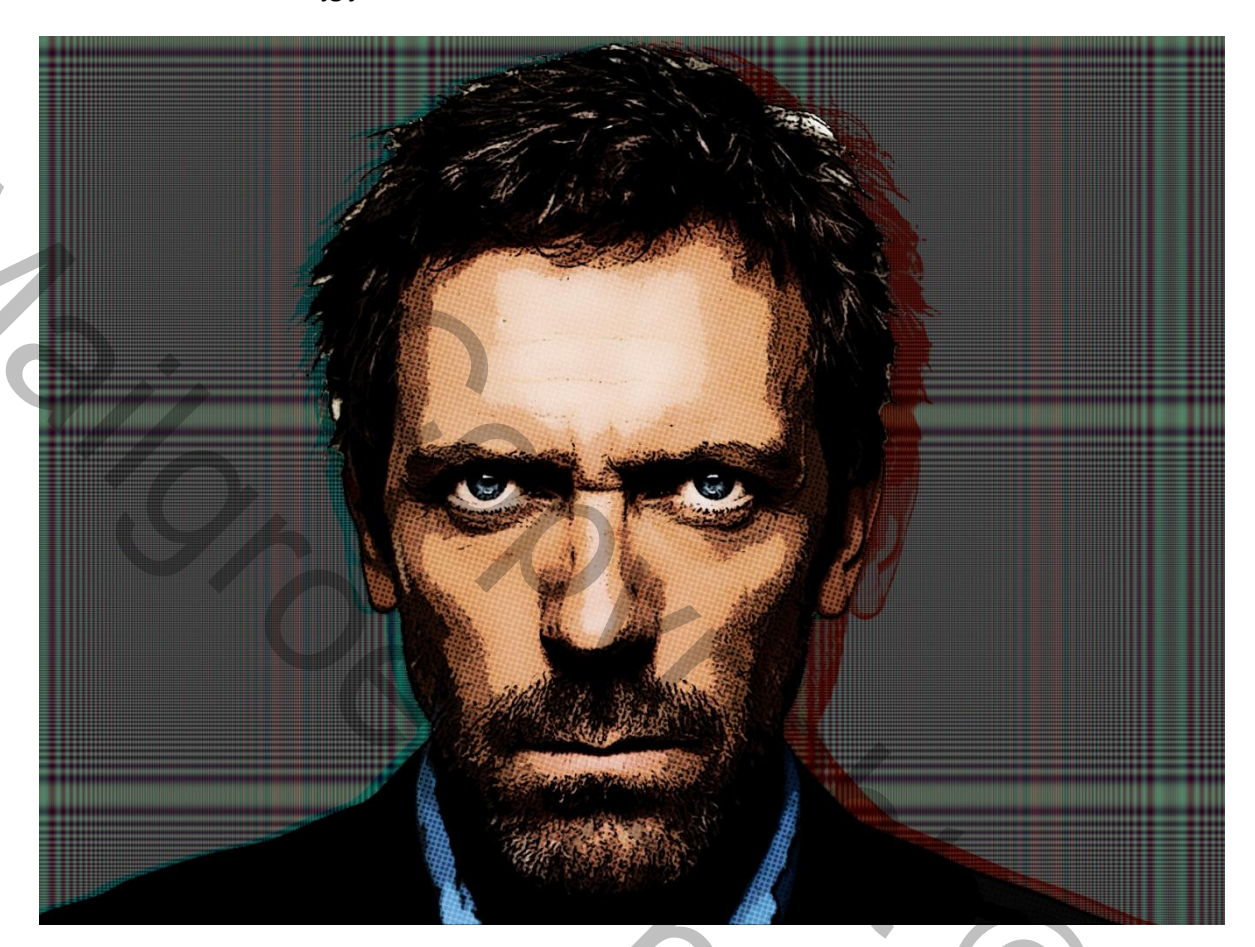

Vriendelijke groeten Vertaling Marnik

## **Bijkomende informatie**

Je zou bv ook kunnen CTRL + Delete kunnen doen (In de plaats van ALT + Delete) en (je Achtergrond kleur op wit) en op het laatste geen laagmasker en dan zou je dit moeten krijgen:

10

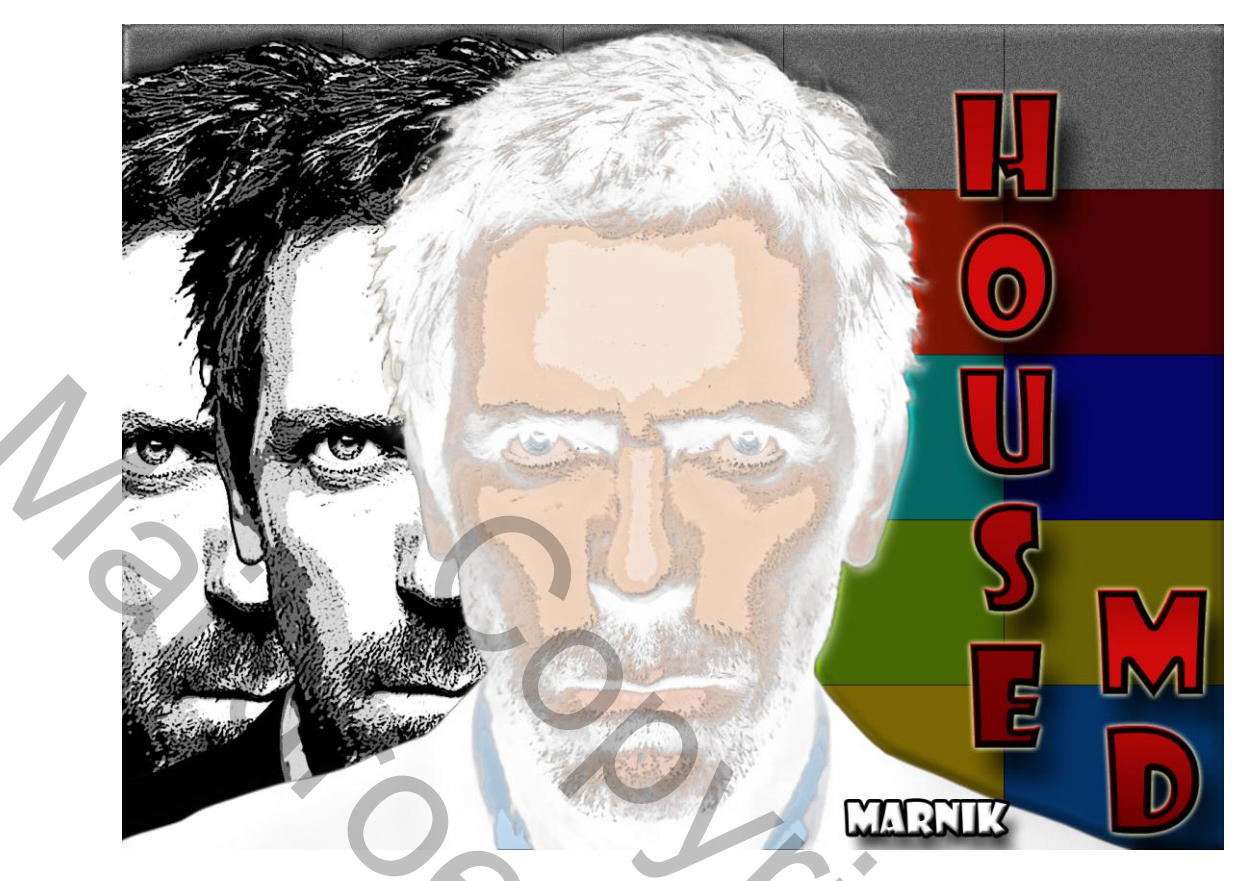

Dit dan zonder die achtergrond en zonder die copies op de achtergrond.

En dit krijg je als je het lesje maakt tot aan Posterranden:

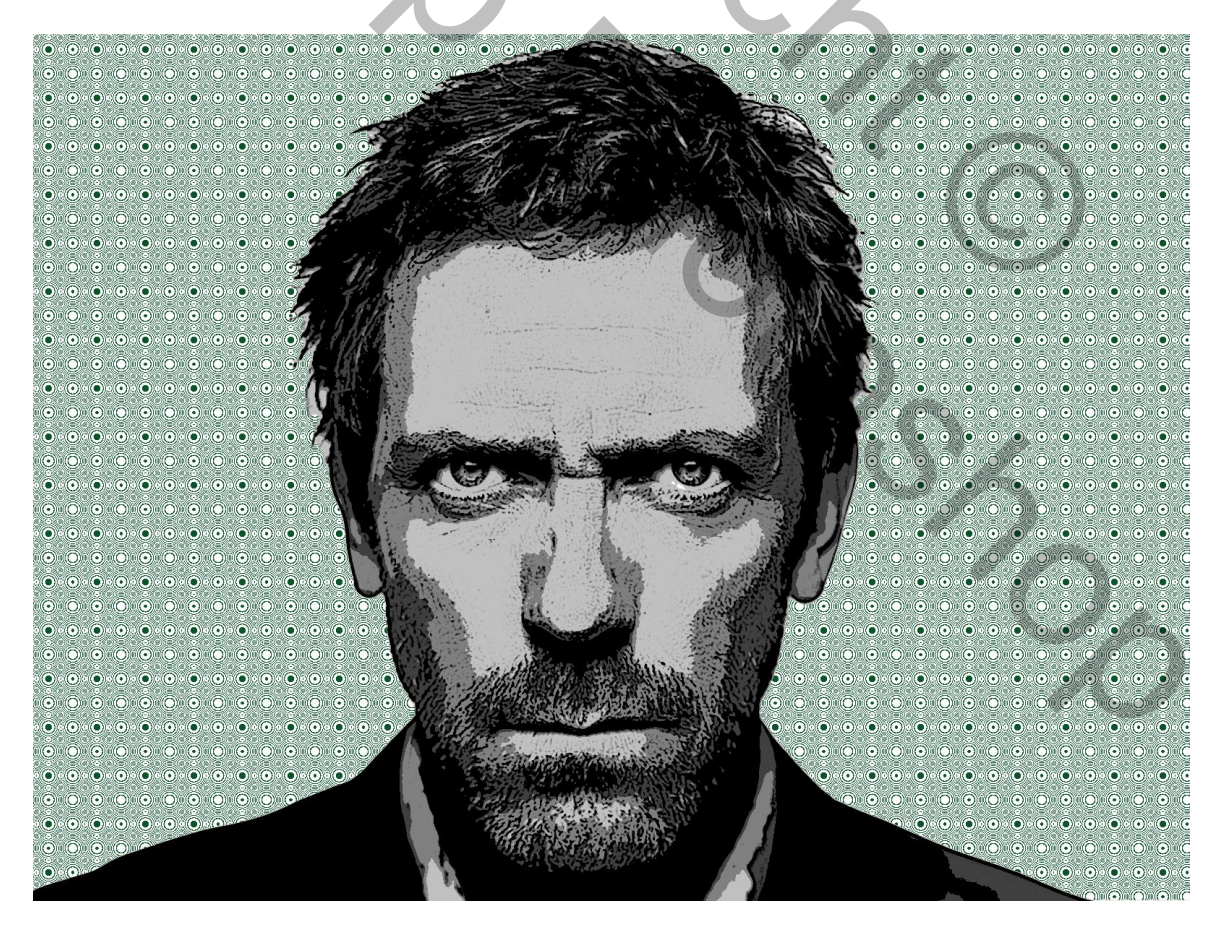

Mailonopyrichte